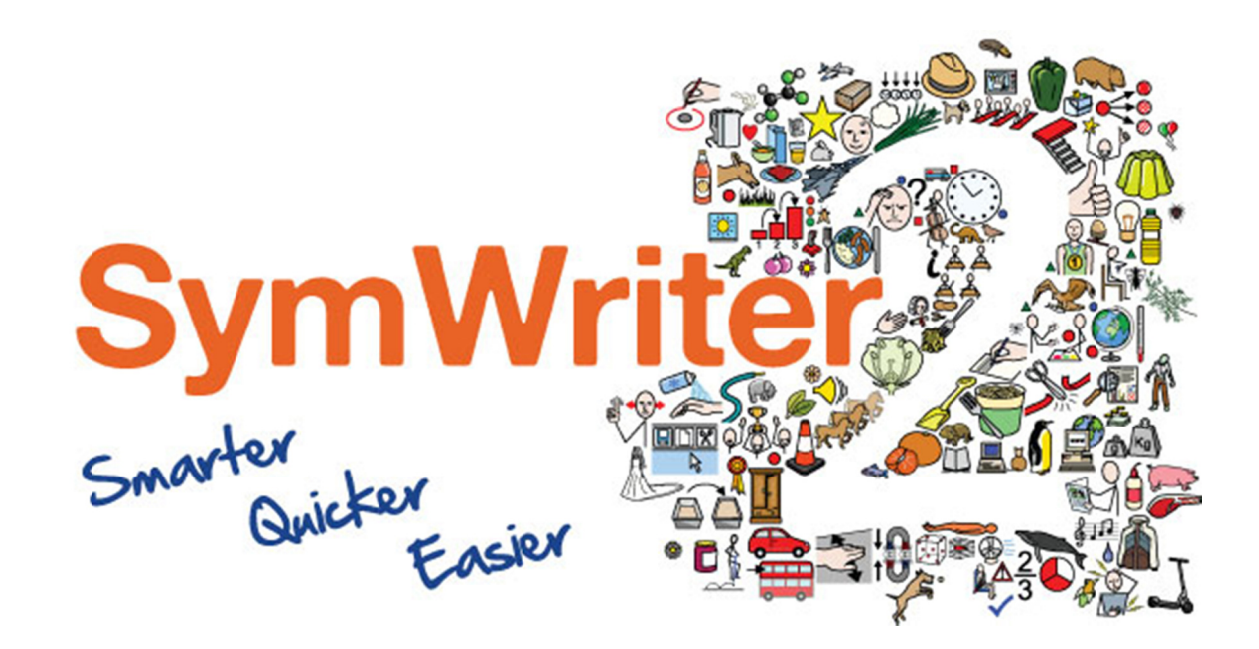

# Tiešsaistes instalācijas palīgs

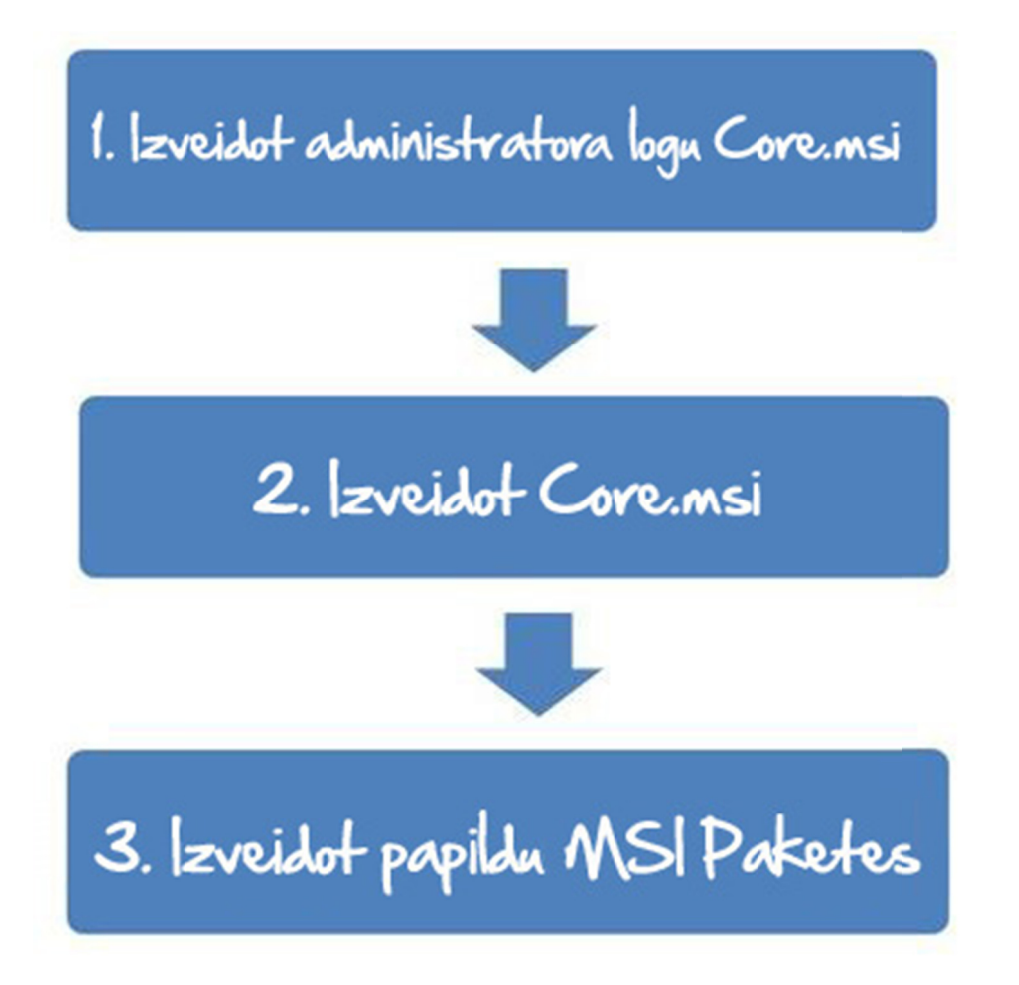

Sazinieties ar mums www.widgit.com/support T: 01926 333686 E: support@widgit.com

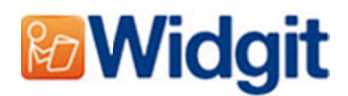

## Widgit produktu instalācija

Šis palīgs paskaidro, kā instalēt Widgit produktus koptīklā. Produkti, kuru instalāciju var veikt koptīklā, ir uzskaitīti zemāk (jums var nebūt licence visiem):

- Communicate: SymWriter 2 vai jaunāka versija
- Wordlist Manager

Widgit nodrošina gan exe instalācijas datnes, gan MSI paketes minētajiem produktiem. Ir ieteicams izmantot exe saišķa uzstādīšanu atsevišķās iekārtās, taču MSI paketes tīkla iekārtām.

Nav ieteicams lietot exe saišķa uzstādīšanu tīkla iekārtām, jo tie neatbalsta automātisko aktivēšanu instalācijas laikā.

Jaunākā MSI pakete var tikt lejup lejupielādēta šeit: <u>http://download.widgit.com/network/</u>

## Ieviešana ar MSI paketēm

Produkti ir sadalīti vairākās MSI paketēs:

- **Core.msi**–Galvenās komponentes (simbolu un valodu datubāze).
- **Speech\_UK.msi** Valodu specifiskie runas dzinēji.
- **SymWriter.msi** SymWriter specifiski programmas datnes.
- **SymWriter\_resources\_uk.msi** SymWriter valodu specifiskie resursi (piemēram, datnes, tēmas, uzdevumi)

Galvenās komponentes ir nepieciešams uzstādīt pirmās, un jūs varat izveidot administratora logu, kā jūs vēlaties atbildēt par produktu komplektu. Pēc tam varat izvēlēties, kuras papildu pakotnes vēlaties uzstādīt un izmantot bez papildu konfigurācijas. Tās mantos galveno funkcionalitāti no galvenās pakotnes.

Pasākuma veiksmīga izvēršanas secība būtu:

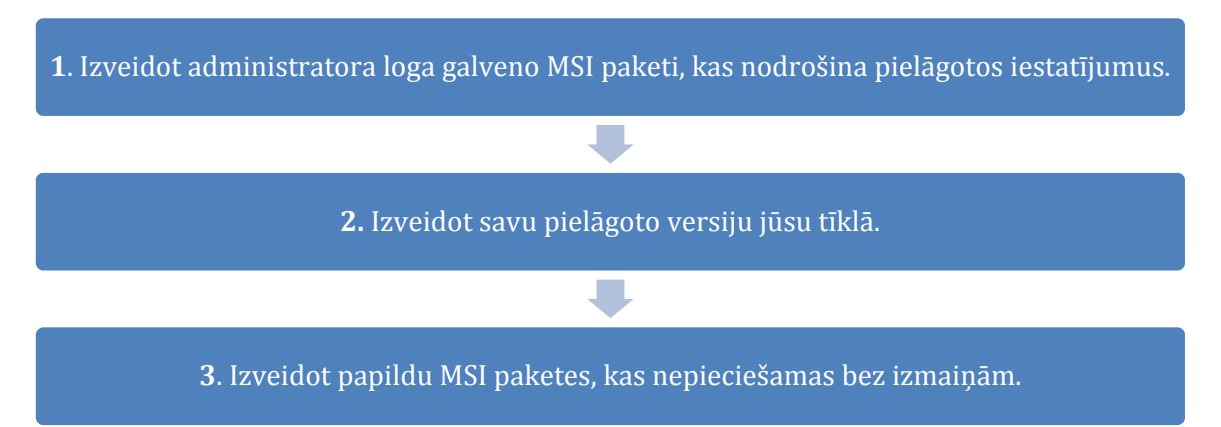

## Izveidot administrator logu Core.msi

Lai veiktu veiksmīgu uzstādīšanu, nepieciešami trīs informācijas kopumi.

#### 1. Datņu atrašanās vietas

Instalācijas process ļauj konfigurēt atrašanās vietas šādām aplikācijas mapēm:

#### • Programmatūras datnes

Galvenās programmas datnes, runas dzinēji, valodu datubāzes. Tās parasti tiek instalētas "Programmas datnes" mapē, ja vien neesat noteikuši kādu citu vietu. Mēs iesakām datnes novietot uz lokālā diska, nevis tīklā.

• Kopīgotie datnes

Kopīgotās datnes ir iedalītas divās kategorijās. "Kopīgotās lietojumprogrammas datnes" ietver kopīgās vārdu krātuves, pareizrakstības vārdnīcas, ko jūs varētu vēlēties konfigurēt tīmeklī un atļaut lietot visiem lietotājiem. "Kopīgotie dokumenti" iekļauj tēmas, uzdevumus, un piemēru datnes, kurus jūs varētu ļaut labot dažām personām, bet izmantot varētu visi lietotāji. Ieteicams datnes novietot tīklā.

#### • Lietotāja datnes

Lietotāja datnes iekļauj lietotāja specifiskos vārdu sarakstus un lietotāja personīgos dokumentus. Tiek rekomendēts, ka šīs datnes tiek glabātas lietotāja profilā (noklusējumā jau tā ir) un izmantojot viesabonēšanas profilus, ja vēlaties nodrošināt piekļuvi no vairākiem datoriem.

#### 2. Iestatījumi

Izveidot darbvirsmas īsinājumikonas
 Ja ieslēgts, tas rādīs darbvirsmas īsinājumikonas visiem lietotājiem.

#### • Atļaut anonīmas lietojuma statistikas nosūtīšanu Widgit

Kad atļauts, programma automātiski nosūtīs informāciju par programmatūras lietošanu Widgit. Šī informācija ir statistiskas informācijas iegūšanai un tiks izmantota, lai uzlabotu programmatūras nākotnē. Tajās nav personiski identificējošas informācijas.

- **Pārbaudīt vai ir jaunākas versijas (noklusējumā: off)** Ja ir ieslēgts, programma pārbauda vai nav atjauninājumi pie ieslēgšanas un ziņo, ja ir pieejama jaunāka versija. Tā noklusējumā ir izslēgta uz tiešsaistes instalācijas, jo lielai daļai lietotāju nebūs iespēja to atjaunot pašiem.
- **Rādīt sērijas numuru About izvēlnē (noklusējumā: off)** Kad ieslēgts, tas rādīs sērijas numuru About sadaļā. Tas var palīdzēt, ja rodas kādi jautājumi, bet noklusējumā tas ir izslēgts tiešsaistes instalācijām.

#### 3. Aktivizācijas iestatījumi

Daļa Widgit produktu pieprasa tiešsaistes aktivizāciju pirms tie var tikt izmantoti. Sērijas numuri var tikt prasīti individuāliem produktiem, produktu pakām, vai valodu atbalstam. Jums vajadzētu visus sērijas numurus, kurus var aktivizēt mērķa datorā kā daļu no administratora instalācijas un vajadzētu aktivizēt, kad ir izveidots iepakojums. Vēl ir nepieciešams ziņas par starpniekserveri aktivizācijai, lai tā darbotos veiksmīgi, atkarībā no jūsu interneta pieslēguma.

## Instrukcijas, lai izveidotu Administratora logu Core.msi

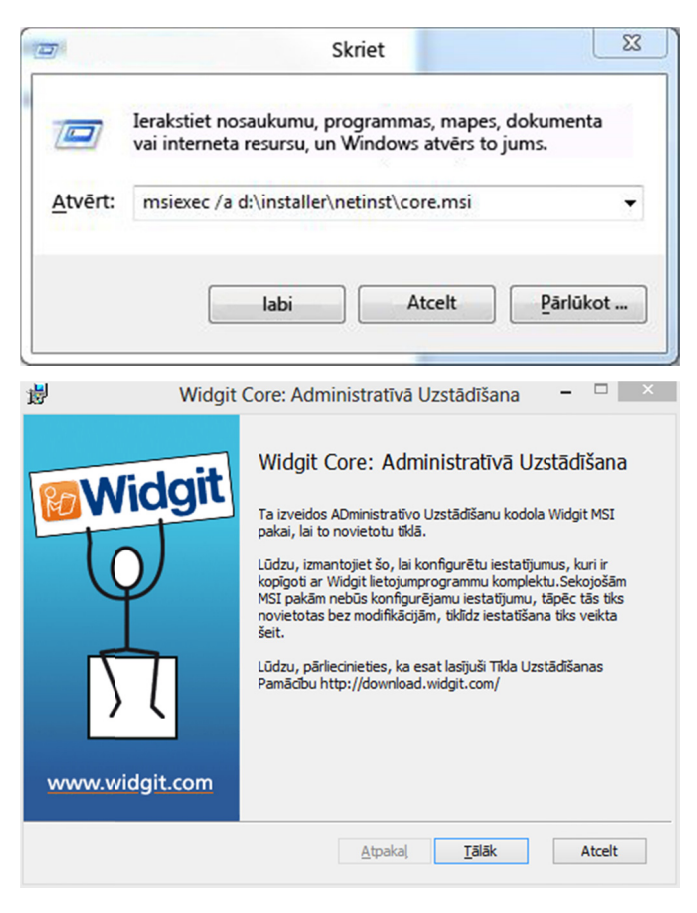

Ievietojiet aplikācijas CD.

Atveriet 'Run' un ievadiet:

msiexec /a d:\installer\netinst\core.msi

(Ja jūsu CD-ROM diskdzinis ir apzīmēts ar citu burtu nevis D, jums ir jāieraksta atbilstošais burts)

Tad sākies administratora instalācija.

Nospiediet **'Tālāk'** uz ekrāna, lai turpinātu.

| 劇                                                                    | Widgit Core: Attēlu Atmiņvieta 🚽 🗖 🛛 🗡                                                                                                    |  |  |  |
|----------------------------------------------------------------------|----------------------------------------------------------------------------------------------------|--|--|--|
| Widg<br>View<br>View<br>View<br>View<br>View<br>View<br>View<br>View | Izvēlieties Administratora Datņu Attēla<br>Atmiņvietu<br>Lūdzu, izvēlieties mapi administratora datņu attēlam.<br>[c:\Users\graham\Documents\Widgit\Installer\Widgit Symbolis<br>Pārlūkot |  |  |  |
|                                                                      | Atpakal Täläk Atcelt                                                                                                    |  |  |  |
| <b>B</b>                                                             | Widgit Core: Kopīgotās Datnes 🛛 – 🗆 🗡                                                                                                    |  |  |  |
| Widg<br>Q                                                            | Kopīgoto Datņu Atmiņvieta<br>Noteiktas datnes kā vārdu saraksti, aktivitātes un veidnes<br>var tikt kopigotas starp visiem lietotājiem.<br>Kur jūs vēlaties novietot kopigotās datnes?    |  |  |  |
| www.widgit.com                                                       | <ul> <li>"Visi Lietotāji" profila atrašanās vietā</li> <li>Noteiktā atmiņvietā, kura var būt kopīgota ar tiklu.</li> </ul>                                                                |  |  |  |
| www.widgit.com                                                       | <ul> <li>Visi Lietotāji* profila atrašanās vietā</li> <li>Noteiktā atmiņvietā, kura var būt kopigota ar tīklu.</li> </ul>                                                                 |  |  |  |

No sākumā tiks jautāts, kur vēlaties izveidot administratora paketi. Parastā vieta ir "Mani dokumenti". Ņemiet vērā, ka, ja jūs vēlētos, lai **j**ūsu administratora pakete ir pieejama tīklā, tas var būt ļoti lēni. Būs daudz āt**r**āk, ja izveidosiet administratora paketi lokāli pēc tam to pārceļot manuāli.

Nospiediet **"Tālāk"**, lai turpinātu.

Jums tiks jautāts, kur vēlaties likt kopīgotās datnes.

Tās ir datnes, piemēram, vārdu saraksti, vides, tēmas, kas var tikt kopīgotas starp visiem lietotājiem. Jums ir divas iespējas:

- Instalēt "Visi lietotāji" profila vietu (Noklusējumā)
   Tas instalēs kopīgotās datnes lokāli mērķa datorā visu lietotāju laukā.
- **Instalēt "Noteikto atmiņvietu".** Šī iespēja ļaus jums noteikt, kur vēlaties instalēt dažādus kopīgotās datnes jūsu tīklā.

| 붱 Widg | Widgit Core: Kopīgoto Datu Atmiņvieta 🛛 – 🗆 🛛 🛛                                                                                                    |  |  |
|--------|----------------------------------------------------------------------------------------------------|--|--|
| Widgit | Izvēlieties Kopīgoto Datu Atmiņvietu<br>Lūdzu, nosakiet, kur jūs vēlaties novietot kopīgoto datu<br>datnes (piem., vārdu sarakstus) jūsu koptīklā.<br>c:\ProgramData\Widgit\<br>Pārlūkot<br>Lūdzu norādiet, kur savā tiklā vēlaties novietot kopīgotos<br>dokumentus(piem., aktivitātes un veidnes):<br>c:\Users\Public\Documents\Widgit Shared\<br>Pārlūkot |  |  |
|        | Atpakaj Tālāk Atcelt                                                                                                    |  |  |

Widgit Core: Programmas Datnes

Programmas Datņu Atmiņvieta

Noteiktā atmiņvietā uz mērķa datora

Kur jūs vēlaties uzstādīt lietojumprogrammas datnes?

Noklusētajā "Programmas Datnes" atrašanās vietā

Atpakaļ Tālāk

Ja izvēlaties otro iespēju, atvērsies ekrāns, kurā vajadzēs noteikt atrašanās vietu:

• Kopīgoto datu datnes, piem., vārdu saraksti

• Kopīgoto dokumentu datnes, piem., tēmas, vides.

Pēc tam nospiediet 'Tālāk', lai turpinātu.

Tagad varat izvēlēties, kur vēlaties glabāt lietojumprogrammas datnes.

Jums ir divas iespējas:

www.widgit.com

Widgit

뻻

Uzstādīt noklusēto "Programmas datnes" sadaļu (Noklusējumā)
 Šī iespēja instalēs lietojumprogrammas datnes lokāli mērķa datora "Programmas datnes" sadaļā.

Atcelt

- 🗆 🗡

• Instalēt "Noteiktā atmiņvietā" mērķa datorā Šī iespēja ļauj norādīt specifisku vietu, kas ir nestandarta sadaļa lietojumprogrammas datnēm mērķa datorā.

Pēc izvēles, kur novietot datnes, spiediet taustiņu **"Tālāk",** lai turpinātu.

| ₩<br>Widgit                                                        | Widgit Core: Izvēle       -       -       ×         Uzstādīšanas Izvēle         Lūdzu, atlasiet izvēlētās opcijas no iestatījumiem zemāk, kas<br>tiks pielāgotas jebkurai uzstādītai Widgit programmai.         Izveidot darbvirsmas īsinājumikonu galvenajām<br>lietojumprogrammām         Atlgut sūtīt anonīmu lietošanas statistiku uz Widgit.         Meklēt jauninājumus         Rādīt sērijas nummuru logā par Symwriter          | Tagad ir iespēja izvēlēties nepieciešamos<br>iestatījumus:<br>1. Izveidot darbvirsmas īsinājumikonu<br>2. Atļaut lietojuma statistiku nosūtīt<br>Widgit<br>3. Meklēt jauninājumus<br>4. Rādīt sērijas numuru "About" sadaļā                                                                                                    |
|--------------------------------------------------------------------|----------------------------------------------------------------------------------------------------|----------------------------------------------------------------------------------------------------|
| www.widgit.com                                                     | Atpakaj Täläk Atcelt                                                                                                    | Pēc izvēles, nospiediet <b>'Tālāk',</b> lai<br>turpinātu.                                                                                                    |
|                                                                    | dgit Core: Starpniekserveris       -       ×         Starpniekserveris       Automätiskai aktiväšanai ir nepieciešams interneta pieslēgums.       Ja jūsu tīklam ir starpniekserveris, tad jums būs nepieciešams to konfigurēt. Vai jūsu tīkls izmanto starpniekserveri?         Image: Starpniekserveris nav nepieciešams       Jā, bet autentifikācijas       Jā, ar lietotājvārdu un paroli         Atpakaļ       Tālāk       Atcelt | Interneta pieslēgums tiks prasīts, lai<br>aktivizētu automātiskās programmatūras<br>produktu.<br>Jums nepieciešams ievadīt ziņas par<br>starpniekserveri aktivizēšanai, lai tā<br>noritētu veiksmīgi, jums ir iespēja to darīt<br>šajā ekrānā.<br>Kad esat savadījis informāciju, nospiediet<br><b>'Tālāk',</b> lai turpinātu darbu. |
| ₽<br>P<br>P<br>P<br>P<br>P<br>P<br>P<br>P<br>P<br>P<br>P<br>P<br>P | Sēriju Atslēga – 🗆 × Sēriju Atslēga Lūdzu, ievadiet sēriju atslēgu jebkuram produktam, ko vēlaties aktivizēt. Ievadiet katru savā rindā. Produkti, kas ir saistīti ar katru sēriju atslēgu, tiks uzstādot automātiski aktivizēti.          Noņemt         Pievienot                                                                                                    | Tagad jūs varat ievadīt sērijas atslēgu<br>visiem produktiem, kurus vēlaties<br>aktivizēt.<br>Produkti, kas saistīti ar katru sērijas<br>atslēgu, tiks aktivizēti automātiski, kad<br>būs instalēti.<br>Pēc sērijas atslēgu ievadīšanas nospiediet<br><b>'Tālāk',</b> lai turpinātu darbu.                                           |

Tagad jūs esat savadījis visu nepieciešamo informāciju, lai izveidotu administratora logu. Uz ekrāna nospiediet "Tālāk", lai turpinātu un pabeigtu veidošanu, vai "Atcelt", lai veiktu kādas izmaiņas.

Administratora pakotne tiks izveidota, iekļaujot MSI un lielu skaitu citu datņu. Ievērojiet, ka, ja jūs vēlaties veidot kopiju vai pārvietot šīs datnes uz kādu citu vietu, jums nepieciešams nokopēt MSI un tam atbilstošās mapes, nodrošinot, lai ceļi uz mapēm paliek tie paši.

### Tīkla izveidošana

Pati svarīgākā lieta, kas jāatceras ir tā, ka galvenā pakotne ir jāinstalē pirmā, pēc tam pievienojot pārējās. Pēc galvenās pakotnes instalācijas var pievienot papildu pakas jebkādā secībā. Zemāk pievienojam dažus paraugus izveidošanas procesam, balstoties kādu programmatūru vēlaties instalēt.

#### Piezīmes: Šīs instalācijas pieprasa Windows Installer 4.5, lai varētu darboties.

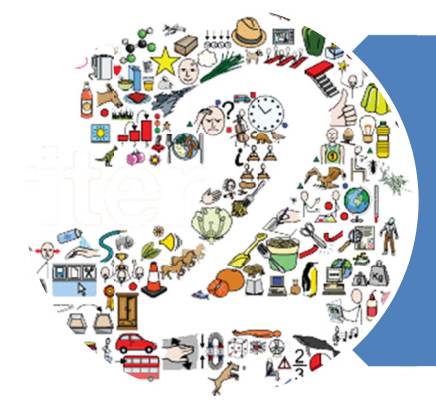

## SymWriter 2

- Deploy Core.msi
- Deploy Speech\_uk.msi
- Deploy Symwriter.msi
- Deploy SymWriter\_resources\_uk.msi

## Klienta ieteicamās sistēmas prasības

XP (SP3 vai augstāks),Vista, Windows7, Windows8 Pentium processor(800MHzmin, Pentium4 vai augstāks 1Ghz ieteicamais) 256Mb RAMmin, ieteicams 512MB vai augstāks un skaņas karte 1GB brīvas diska vietas. Minimālā izšķirtspēja 1024x768. Atbalsta platekrāna izšķirtspēju.